### Acceso a Sede electrónica. Guía de descarga de certificados para Internet Explorer

MINISTERIO DE EDUCACIÓN, CULTURA Y DEPORTE Abril 2011

#### Introducción

Debe descargar los archivos .CER que se corresponden con cada uno de los dos certificados electrónicos necesarios, "ACRAIZFNMTRCM.cer" y "ACRAIZAPE.cer" e instalarlos en el orden que le indicamos.

El mensaje de error de IE si no están instalados dichos certificados es el siguiente:

| 8 | Existe un problema con el certificado de seguridad de este sitio web.                                                                       |
|---|----------------------------------------------------------------------------------------------------|
|   | El certificado de seguridad de este sitio web no fue emitido por una entidad de certificación de confianza.                                 |
|   | Los problemas con los certificados de seguridad pueden indicar un intento de engañarle o de interceptar cualquier dato enviado al servidor. |
|   | Le recomendamos que cierre esta página web y no vaya a este sitio web.                                                                      |
|   | 🦉 Haga clic aquí para cerrar esta página web.                                                                                               |
|   | 🥸 Vaya a este sitio web (no recomendado).                                                                                                   |
|   |                                                                                                    |
|   |                                                                                                    |
|   |                                                                                                    |
|   |                                                                                                    |
|   |                                                                                                    |
|   |                                                                                                    |
|   |                                                                                                    |
|   |                                                                                                    |
|   |                                                                                                    |

# Paso 1. Descarga e instalación del certificado raíz de FNMT (ACRAIZFNMTRCM)

Descargue este fichero con el certificado raíz de laFNMT :

http://www.mcu.es/principal/docs/ACRAIZFNMTRCM.cer

Una vez descargado, haga clic en "Abrir". Una vez finalizada la descarga, se mostrará la ventana "Certificado". Con la pestaña "General" seleccionada, pulse el botón "Instalar certificado..." para que se inicie el asistente de importación. Pulse "Siguiente"; deje marcado "Seleccionar automáticamente el almacén de certificados..." y por último, "Finalizar".

Aparecerá un mensaje de confirmación de que la importación se realizó correctamente.

De vuelta en la ventana "Certificado", pulse "Aceptar" para cerrarla.

A continuación dispone de una serie de capturas de pantalla que pueden servirle de indicación para seguir el proceso arriba descrito.

| Asistente para importación | de certificados                                      |
|----------------------------|------------------------------------------------------|
|                            | <text><text><text><text></text></text></text></text> |
| 1                          | < Atrás Siguiente > Cancelar                         |

|                        | mportación de certificado:                                  | 5                                                  |                  |
|------------------------|-------------------------------------------------------------|----------------------------------------------------|------------------|
| Almacén de c           | ertificados                                                 |                                                    |                  |
| Los alma<br>certificad | cenes de certificados son las<br>los.                       | áreas del sistema donde se gua                     | ardan los        |
| Windows<br>puede e     | puede seleccionar automátic<br>pecificar una ubicación para | camente un almacén de certifica<br>el certificado. | idos; también se |
| (€) Se                 | leccionar automáticamente e<br>rtificado                    | el almacén de certificados según                   | el tipo de       |
| O Co                   | locar todos los certificados e                              | n el siguiente almacén                             |                  |
| A                      | macén de certificados:                                      |                                                    |                  |
| E E                    |                                                             |                                                    | Examinar         |
|                        |                                                             |                                                    |                  |
|                        |                                                             |                                                    |                  |
|                        |                                                             |                                                    |                  |
|                        |                                                             |                                                    |                  |
|                        |                                                             |                                                    |                  |
|                        |                                                             |                                                    |                  |
|                        |                                                             |                                                    |                  |
| lás informac           | ón acerca de los <u>almacenes c</u>                         | l <u>e certificados</u>                            |                  |
| lás informac           | ón acerca de los <u>almacenes c</u>                         | le certificados                                    |                  |
| lás informac           | ón acerca de los <u>almacenes c</u>                         | <u>le certificados</u>                             |                  |
| lás informac           | ón acerca de los <u>almacenes c</u>                         | <u>le certificados</u>                             |                  |
| lás informac           | ón acerca de los <u>almacenes c</u>                         | le certificados                                    |                  |

| Asistente para importación | n de certificados                                                                                |  |  |  |  |
|----------------------------|--------------------------------------------------------------------------------------------------|--|--|--|--|
|                            | Finalización del Asistente para<br>importación de certificados                                   |  |  |  |  |
|                            | Se importará el certificado después de hacer clic en<br>Finalizar.                               |  |  |  |  |
|                            | Especificó la siguiente configuración:<br>Almacén de certificados seleccionado Determinado de fo |  |  |  |  |
|                            | Contenido Certificado                                                                            |  |  |  |  |
|                            |                                                                                                  |  |  |  |  |
|                            |                                                                                                  |  |  |  |  |
|                            | * <u> </u>                                                                                       |  |  |  |  |
|                            |                                                                                                  |  |  |  |  |
|                            |                                                                                                  |  |  |  |  |
|                            | < Atrás Finalizar Cancelar                                                                       |  |  |  |  |
|                            | < Atrás Finalizar Cancelar                                                                       |  |  |  |  |

| Asistente para imp | ortación de cer | tificados     | <u>-</u> X |   |
|--------------------|-----------------|---------------|------------|---|
| La impo            | ortación se com | npletó correc | tamente,   |   |
|                    |                 | ſ             | Aceptar    | 1 |

# Paso 2. Descarga e instalación del certificado intermedio para las Administraciones Públicas (ACRAIZAPE)

Descargue este fichero con el certificado intermedio:

http://www.mcu.es/principal/docs/ACRAIZAPE.cer

Cuando aparezca la ventana "**Descarga de archivos**", haga clic en "**Abrir**". Una vez finalizada la descarga, se mostrará la ventana "**Certificado**". Con la pestaña "**General**" seleccionada, pulse el botón "Instalar certificado..." para que se inicie el asistente de importación. Pulse "**Siguiente**"; deje marcado "**Seleccionar automáticamente el almacén de certificados...**" y por último, "**Finalizar**".

Aparecerá un mensaje de confirmación de que la importación se realizó correctamente. De vuelta en la ventana "**Certificado**", pulse "**Aceptar**" para cerrarla.

#### Paso 3: Instalación finalizada.

Si ha seguido las indicaciones paso a paso, ya tiene correctamente configurado su navegador para acceder a la Sede Electrónica de Cultura.